# 配置安全客戶端GUI語言

目錄

# 簡介

本文檔介紹如何更改安全終端GUI的語言。

必要條件

需求

思科建議您瞭解以下主題:

- 思科安全端點
- Windows作業系統

採用元件

- 安全端點8.0.1
- Windows 10 21H2
- Windows 11 21h2

本文中的資訊是根據特定實驗室環境內的裝置所建立。文中使用到的所有裝置皆從已清除(預設))的組態來啟動。如果您的網路運作中,請確保您瞭解任何指令可能造成的影響。

## 設定

引入安全客戶端(安全終端8)後,可以使用下列語言之一顯示GUI(清單可能會更改,請驗證受支援 語言的發行說明):

·捷克語

·荷蘭語

- ·法文
- ·德語
- ·匈牙利語
- ·義大利文
- ·日語
- ·韓語
- ·波蘭語
- ·葡萄牙語
- ·俄語
- ·簡體中文
- ·西班牙文
- ·繁體中文

檢查當前的系統區域設定

檢查Windows中的系統區域設定。開啟運行應用程式並執行msinfo32以開啟系統資訊:

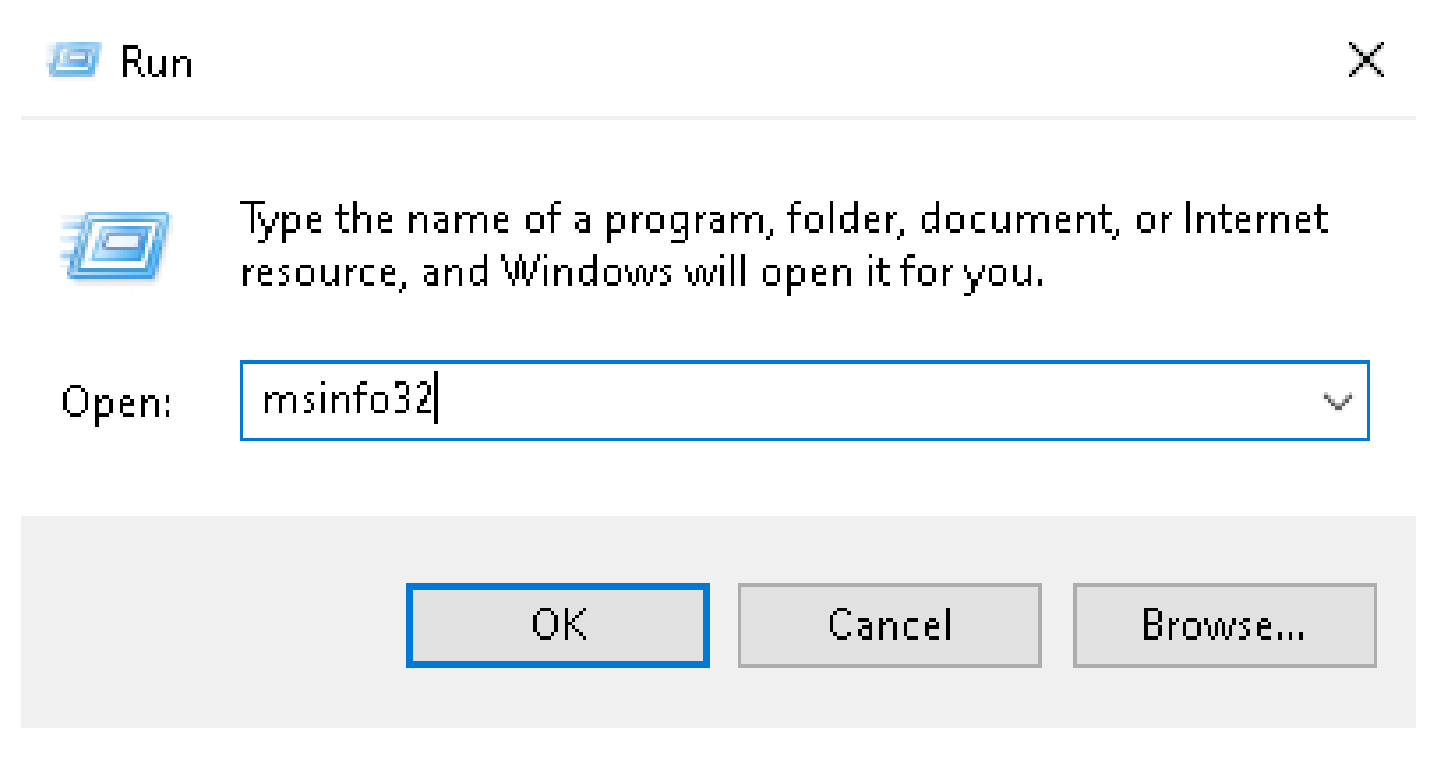

在「系統資訊」視窗中,您可以看到系統摘要>區域設定下的系統區域設定:

| System Information                                                         |                                                                                                    |                                                                                                    |  | × |
|----------------------------------------------------------------------------|----------------------------------------------------------------------------------------------------|----------------------------------------------------------------------------------------------------|--|---|
| File Edit View Help                                                        |                                                                                                    |                                                                                                    |  |   |
| System Summary<br>Hardware Resources<br>Components<br>Software Environment | Item<br>BaseBoard Manufacturer<br>BaseBoard Product<br>BaseBoard Version<br>Platform Role<br>Secure Boot State<br>PCR7 Configuration<br>Windows Directory<br>System Directory<br>Boot Device | Value<br>Intel Corporation<br>4408X Desktop Reference Platform<br>None<br>Desktop<br>On<br>Binding Not Possible<br>C:(Windows<br>C:(Windows)<br>System32 |  |   |
|                                                                            | Locale                                                                                                    | United States                                                                                                    |  |   |
|                                                                            | Hardware Abstraction Layer<br>User Name<br>Time Zone<br>Installed Physical Memory (RAM)<br>Total Physical Memory<br>Available Physical Memory                                                | Version = 10.0.22000.778*<br>Not Available<br>Pacific Daylight Time<br>16,0 GB<br>16,0 GB<br>12,5 GB                                                     |  |   |

#### 安全終端UI以英語顯示:

| 🕱 Cisco Secur | e Client                                     | -   |       | $\times$         |
|---------------|----------------------------------------------|-----|-------|------------------|
|               | Secure Endpoint:<br>Connected.<br>Flash Scan | ~ ( | Start |                  |
| <b>\$</b> (1) |                                              |     |       | adaadaa<br>cisco |

配置系統區域設定

要更改安全終結點語言,我們需要更改系統區域設定。同樣的步驟適用於Windows 10和Windows 11。

可以在Control Panel > Region > Administrative > Change system locale中完成

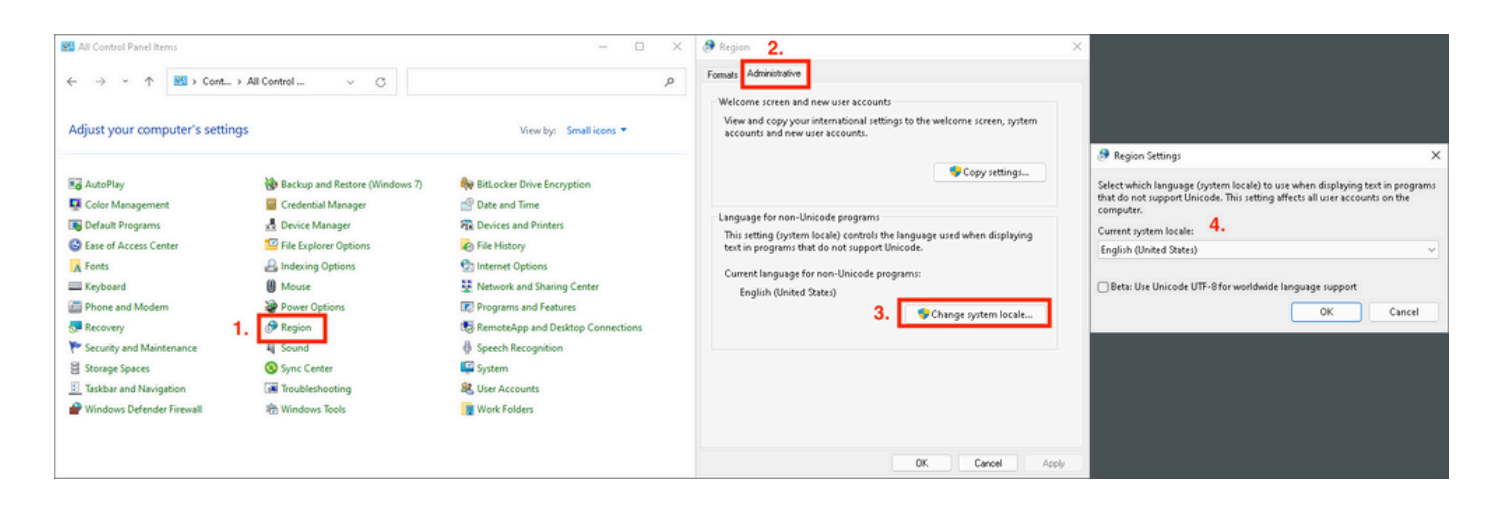

🕂 注意:更改系統區域設定需要重新啟動。

#### 驗證GUI語言

此示例說明將「系統區域設定」更改為「德語」後發生的情況:

🔊 Region Settings

Select which language (system locale) to use when displaying text in programs that do not support Unicode. This setting affects all user accounts on the computer.

X

Cancel

| Current system locale:                                 |   |
|--------------------------------------------------------|---|
| German (Germany)                                       | ~ |
|                                                        |   |
| Beta: Use Unicode UTF-8 for worldwide language support |   |

**OK** 

重新引導後,我們將驗證「System Information(系統資訊)」中的區域設定:

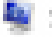

System Information

File Edit View Help

| System Summary<br>Hardware Resources<br>Components<br>Software Environment | Item<br>BaseBoard Product<br>BaseBoard Version<br>Platform Role<br>Secure Boot State<br>PCR7 Configuration<br>Windows Directory<br>System Directory<br>Boot Device | Value<br>4406X Desktop Reference Platform<br>None<br>Desktop<br>On<br>Binding Not Possible<br>C:\Windows<br>C:\Windows\system32<br>\Device\HarddiskVolume1 |
|----------------------------------------------------------------------------|----------------------------------------------------------------------------------------------------|----------------------------------------------------------------------------------------------------|
|                                                                            | Locale<br>Haroware Abstraction Layer<br>User Name<br>Time Zone<br>Installed Physical Memory (RAM)<br>Total Physical Memory<br>Available Physical Memory            | Germany<br>Version = 10.0.22000.778*<br>Not Available<br>Pacific Daylight Time<br>16,0 GB<br>16,0 GB<br>13,6 GB                                            |

#### 我們還會檢查安全終端的GUI:

| 🕲 Cisco Secur | e Client                                            | _   |         | $\times$          |
|---------------|-----------------------------------------------------|-----|---------|-------------------|
|               | <b>Secure Endpoint:</b><br>Verbunden.<br>Flash-Scan | ~ ( | Starten |                   |
| \$ ()         |                                                     |     |         | -ilialia<br>cisco |

# Secure Client

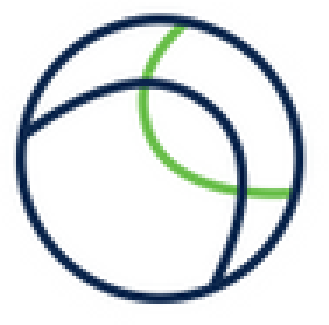

Copyright 2004 - 2022 Cisco Systems, Inc. All Rights Reserved

| Nutzungsbedingungen                           |  |
|-----------------------------------------------|--|
| Datenschutzerklärung                          |  |
| Anmerkungen und Haftungsausschlüsse           |  |
| Drittanbieterlizenzen und -benachrichtigungen |  |

Installierte Module:

| Name             | Version     |  |
|------------------|-------------|--|
| Cloud Management | 1.0.1.400   |  |
| Secure Client-UI | 5.0.00604   |  |
| Secure Endpoint  | 8.0.1.21164 |  |
|                  |             |  |

Schließen

現在您可以看到,GUI是用德語顯示的。

### 疑難排解

必須瞭解安全終端UI語言是根據系統區域設定設定的。新Windows設定中的語言或區域設定不會更 改安全終結點UI的語言:

Windows 11:

| Settings                                                            | - • ×                                                                                                    | No System Information<br>File Edit View Help                                                                                                    | - 0 ×      |
|---------------------------------------------------------------------|----------------------------------------------------------------------------------------------------|----------------------------------------------------------------------------------------------------|------------|
| R cisco<br>Local Account                                            | Time & language > Language & region                                                                                                    | System Summary Utem Value SaseBoard Product 4400X Desistop Reference Platform                                                                                                    | 1          |
| Find a setting                                                      | Language Windows display language Windows features like Settings and File Explorer will appear in this language English (United States) ~ | Comparatinico     BasteBoard Version None     BasteBoard Version     BasteBoard Version     Board     Board Version     Board     Board     Board     Board     Cong     Cong           |            |
| System     Bluetooth & devices                                      | Prefered languages Microsoft Store apps will appear in the first supported language in this list Add a language                           | System Directory C:WMrdows/system/22<br>See 6 bytes University and diskelower<br>Locale Germany                                                                                                    | _          |
| <ul> <li>Network &amp; internet</li> <li>Personalization</li> </ul> | English (United States)           Isinguage pack, text-to-speech, speech recognition, handwriting, basic typing                           | The uniter instance upon the second second in the uniter instance of the second second |            |
| Apps                                                                | H Palah                                                                                                    | Total Rhysical Memory 16.0 GB<br>Available Rhysical Memory 13.6 GB                                                                                                    | Close Find |
| 3 Time & language                                                   | Region                                                                                                    | Search selected category only Search category names only                                                                                                    | Fortune    |
| <ul> <li>Gaming</li> <li>Accessibility</li> </ul>                   | Country or region     Windows and apps might use your country or region to give you local content     Poland                              | Considerate Client - D X                                                                                                    |            |
| <ul> <li>Privacy &amp; security</li> <li>Windows Update</li> </ul>  | Regional format Polish (Poland) ~ ~                                                                                                    | Secure Indiguet:<br>Ventradia.<br>Flanksan                                                                                                    |            |
|                                                                     | Related settings                                                                                                    |                                                                                                    |            |
|                                                                     | Typing Spet check, autocorrect, text suggestions                                                                                          |                                                                                                    |            |

#### Windows 10:

| ← Settings              |                                                                                                    |
|-------------------------|----------------------------------------------------------------------------------------------------|
| 命 Home                  | Region                                                                                                    |
| Find a setting $\wp$    | Country or region                                                                                                    |
| Time & Language         | Poland $\checkmark$                                                                                                    |
| 🗟 Date & time           | Windows and apps might use your country or region to give you local content.                                                                                                    |
| 🕲 Region                | Regional format                                                                                                    |
| ⊿ <sup>≄</sup> Language | Current format: Polish (Poland)           Polish (Poland)                                           Polish (Poland)                                                                                                    |
| မှု Speech              | Windows formats dates and times based on your language and regional preferences.                                                                                                    |
|                         |                                                                                                    |
| ← Settings              | - □ X System information     File Edit View Help      System Simmary     Brandware Resources     BaseBoard Manufacturer     intel Corporation     BaseBoard Product     4406X Desitop Reference Platform     BaseBoard Version     None |

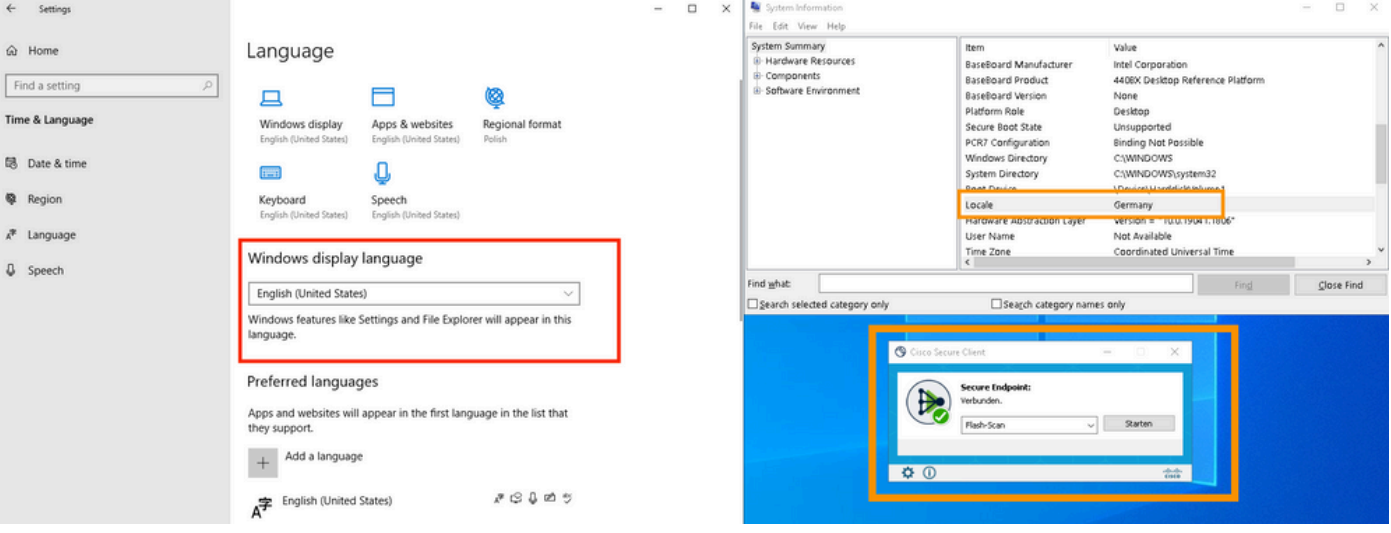

#### 關於此翻譯

思科已使用電腦和人工技術翻譯本文件,讓全世界的使用者能夠以自己的語言理解支援內容。請注 意,即使是最佳機器翻譯,也不如專業譯者翻譯的內容準確。Cisco Systems, Inc. 對這些翻譯的準 確度概不負責,並建議一律查看原始英文文件(提供連結)。